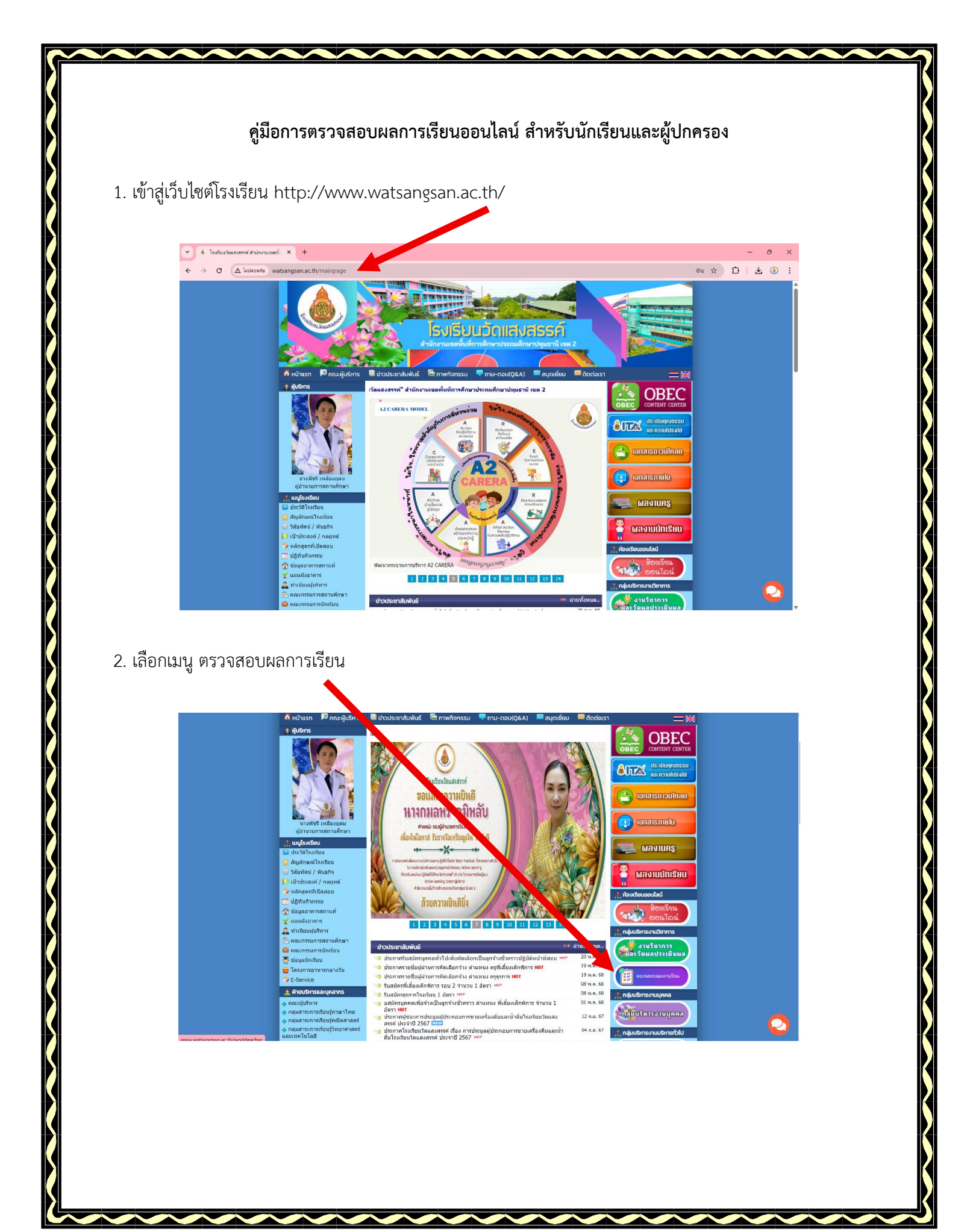

3. เลือกระดับชั้นที่ต้องการตรวจสอบผลการเรียน

| 🗸 🌢 Taufiusiaaannoi dutaruusa 🗴 🌢 annaasaannoitsa x +                                                                                                    | - o x                                                         |
|----------------------------------------------------------------------------------------------------|---------------------------------------------------------------|
| ← → Ø t sites.google.com, t op.th/watsengsamwebapp/home ● ensameworker                                                                                                    | ९☆ छे। <b>ट छ</b> :                                           |
|                                                                                                    |                                                               |
|                                                                                                    |                                                               |
| allenderallevenderdervenderdervenderdervenderdervenderdervenderdervenderdervenderdervenderdervenderdervenderder                                                                                                    | nganda 💦 🛁 💦                                                  |
| 4. กรอกข้อมูลเลขบัตรประชาชน 13 หลัก ของนักเรียน และกด           • โปนชนปสมสาหร์ Fabruaged X         • ตารสอบสาหรี         • พระสอบสาหรี         • พระสอบสาหรี           • Y         • พระสอบสาหรี         • พระสอบสาหรี         • พระสอบสาหรี           • Y         • พระสอบสาหรี         • พระสอบสาหรี         • พระสอบสาหรี           • Y         • พระสอบสาหรี         • พระสอบสาหรี         • พระสอบสาหรี           • Y         • Y         • พระสอบสาหรี         • พระสอบสาหรี           • Y         • Y         • พระสอบสาหรี         • พระสอบสาหรี           • Y         • Y         • พระสอบสาหรี         • • • • • • • • • • • • • • • • • • • | ค้นหา<br>IP KTEELayMGibHqubA/exec ช่อเร⊛ :<br>Aluasassค์<br>2 |
|                                                                                                    |                                                               |
| © 2024: Chadanipa Nachairit                                                                                                    |                                                               |
|                                                                                                    |                                                               |
|                                                                                                    |                                                               |
|                                                                                                    |                                                               |
|                                                                                                    |                                                               |
|                                                                                                    |                                                               |

5. จะแสดงหน้าข้อมูลของนักเรียน จากนั้นคลิก ดาวน์โหลด

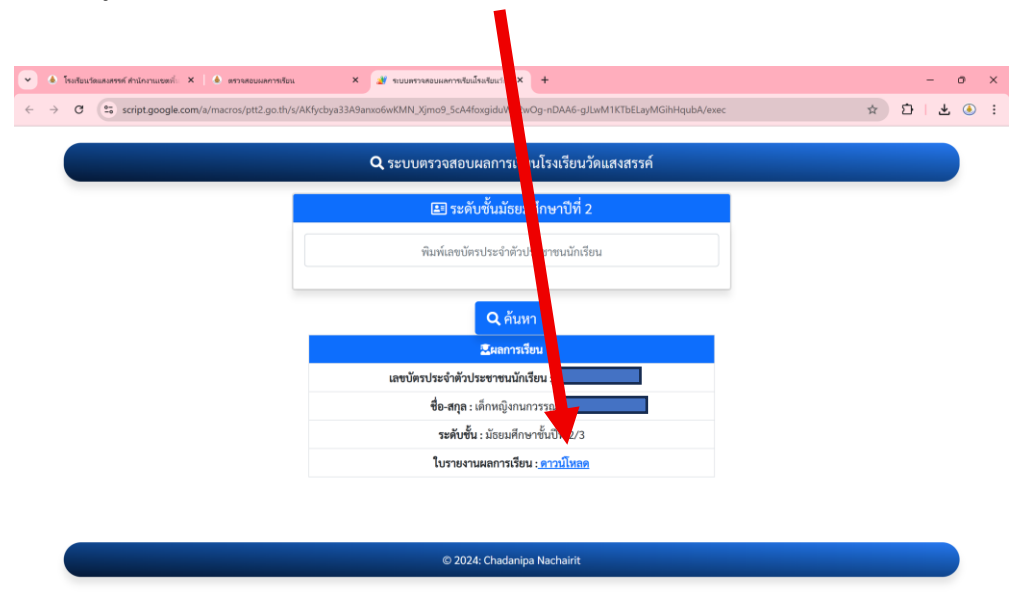

## 6. จะแสดงข้อมูล ผลการเรียนของนักเรียน

| 👻 🔶 โรมรัสมเว็ดแต่เตรต์ สำนักงานเขตที่: 🗙   🍝 ตราษ                    | เอบผลการเรียน                                                                                                    | 🗙 💧 เด็กหญิงกมการรณ รั                                                  | ຍິນສົມນ໌.pdf - G | × +        |          |                    |       |          |      |   |       | -        | o × |
|-----------------------------------------------------------------------|----------------------------------------------------------------------------------------------------|-------------------------------------------------------------------------|------------------|------------|----------|--------------------|-------|----------|------|---|-------|----------|-----|
| ← → ♂ ts drive.google.com/file/d/1hu8PaR-9c8pE75TUcymD4N_O33jrS8/view |                                                                                                    |                                                                         |                  |            |          |                    |       |          |      | ☆ | े । न | ٤ :      |     |
| 😐 เด็กหญิงกนกวรรณ ชินรัมย์.pdf                                        |                                                                                                    |                                                                         | เปิดด้วย Go      | ogle ເລກສາ |          | )                  |       | E        | a) ⊞ | 0 | :     | 🕲 ແຫຣ໌ 🔸 |     |
|                                                                       | แบบรายงานหลัดมาดุณกาพผู้เรียบรายบุคคล<br>ขึ้นม้อยมศึกษาปีดี 29 ภาพเรียนที่ 2 ปีการศึกษา 2567<br>โรงเรียนวัดแลงตรห์ จังหวัดปนุณราบี |                                                                         |                  |            |          |                    |       |          |      |   |       |          |     |
|                                                                       | รหัสประจำตัว                                                                                                    | มักเรียน : 8132                                                         | ชื่อ - สกุล :    | เต็ก       | หญิงกนกว | ญิงกมกวรรณ เขที่ : |       |          |      |   |       |          |     |
|                                                                       | รหัสวิชา                                                                                                    | รายวิชา                                                                 | ประเภท           | หน่วยกิด   | การป     | ระเมินผลสัง        | มฤทธิ | หมายเหตุ |      |   |       |          |     |
|                                                                       | w22102                                                                                                    | กาษาไหย                                                                 | พื้นราบ          | 15         | 74       | มกการเรียน<br>3    | แกตว  |          |      |   |       |          |     |
|                                                                       | #22102                                                                                                    | คณิตศาสตร์                                                              | พื้นฐาน          | 1.5        | 71       | 3                  |       |          |      |   |       |          |     |
|                                                                       | 222102                                                                                                    | วิทยาศาสตร์                                                             | พื้นฐาน          | 1.5        | 77       | 3.5                |       |          |      |   |       |          |     |
|                                                                       | 222104                                                                                                    | ออกแบบและเทคโนโลยี                                                      | พื้นฐาน          | 0.5        | 75       | 3.5                |       |          |      |   |       |          |     |
|                                                                       | #22103                                                                                                    | สังคมศึกษา                                                              | พื้นฐาน          | 1.5        | 88       | 4                  |       |          |      |   |       |          |     |
|                                                                       | #22104                                                                                                    | ประวัติศาสตร์                                                           | พื้นฐาน          | 0.5        | 84       | 4                  |       |          |      |   |       |          |     |
|                                                                       | w22103                                                                                                    | สุขศึกษา                                                                | พื้นฐาน          | 0.5        | 80       | 4                  |       |          |      |   |       |          |     |
|                                                                       | w22104                                                                                                    | พลศึกษา                                                                 | พื้นฐาน          | 0.5        | 70       | 3                  |       |          |      |   |       |          |     |
|                                                                       | f122102                                                                                                    | ศิลปะ                                                                   | พื้นฐาน          | 1          | 81       | 4                  |       |          |      |   |       |          |     |
|                                                                       | 422102                                                                                                    | การงานอาซีพ                                                             | พื้นฐาน          | 0.5        | 77       | 3.5                |       |          |      |   |       |          |     |
|                                                                       | ə22102                                                                                                    | ภาษาอังกฤษ                                                              | พื้นฐาน          | 1.5        | 76       | 3.5                |       |          |      |   |       |          |     |
|                                                                       | 722202                                                                                                    | คอมพิวเตอร์                                                             | เพิ่มเติม        | 0.5        | 74       | 3                  |       |          |      |   |       |          |     |
|                                                                       | 422202                                                                                                    | อาหารเพื่อสุขภาพ                                                        | เพิ่มเติม        | 1          | 83       | 4                  |       |          |      |   |       |          |     |
|                                                                       | f122202                                                                                                    | ดนตรีสากล                                                               | เพิ่มเดิม        | 1          | 86       | 4                  |       |          |      |   |       |          |     |
|                                                                       | จำนวนหน่วยก<br>จำนวนหน่วยก                                                                                                    | สรุปผลการประเมิน<br>ต∧บ้ำหนักวิชาพื้นฐาน หนั)<br>ต∧บ้าหนักวิชาเพิ่มเลิม | 1 / 1            | 25         | ବ +      | งชื่อ<br>ครที่ป    |       | 15       |      |   |       |          |     |